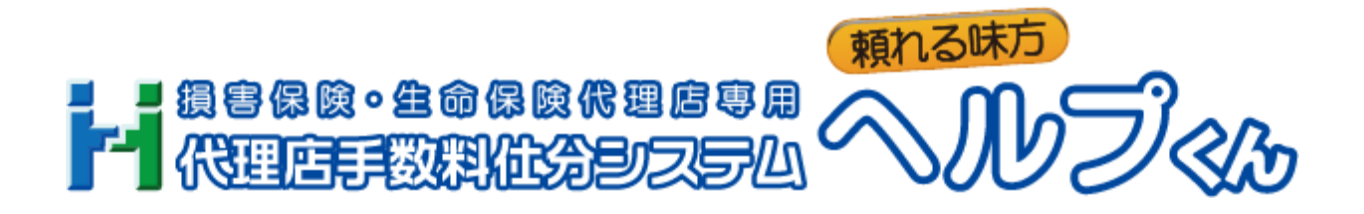

# 無料お試し利用登録お申込手順書

2024 年 10 月 28 日 第3版 Ver.2.7

# 目次

| 第1章                       | ヘルプくんの導入について ・・・・・・・・・・・・・・・・・・・・・・・・・・・・・・・・・・・・         | 3  |
|---------------------------|-----------------------------------------------------------|----|
| 1. はじめに<br>≻本システ          | テムのサービス内容について                                             | 3  |
| <b>2.動作条件</b> Ⅰ<br>➢ 「OS」 | <b>こついて</b> ・・・・・・・・・・・・・・・・・・・・・・・・・・・・・・・・・・・・          | 4  |
| 第2章                       | ご登録の流れ・・・・・・・・・・・・・・・・・・・・・・・・・・・・・・・・・・・・                | 6  |
| 1. ウェブ申込                  | 込方法について ・・・・・・・・・・・・・・・・・・・・・・・・・・・・・・・・・・・・              | 6  |
| (1)お申込                    | ♪開始 ····································                  | 6  |
| (2)仮登録                    | メールを受信する ・・・・・・・・・・・・・・・・・・・・・・・・・・・・・・・・・・・・             | 7  |
| (3)無料お                    | 試し利用権利者(アカウント)情報の入力を行う ・・・・・・・・・・・・・・・・                   | 8  |
| (4)代理店                    | 情報の入力を行う ・・・・・・・・・・・・・・・・・・・・・・・・・・・・・・・・・・・・             | 9  |
| (5)ご利用                    | lプランの入力を行う ・・・・・・・・・・・・・・・・・・・・・・・・・・・・・・・・・・・・           | 9  |
| (6)無料お                    | 試し利用お申込内容の確認を行う ・・・・・・・・・・・・・・・・・・・・・・・・・・・・・・・・・・・・      | 10 |
| 第3章                       | 「ヘルプくん」ログイン画面にアクセスする ・・・・・・・・・・・・・・・                      | 11 |
| 1. 利用権利者                  | 者(アカウント)情報の確認を行う ・・・・・・・・・・・・・・・・・・・・・・・・・・・              | 11 |
| ≻受信した                     | -メールからのアクセスについて                                           |    |
| 2. ログイン                   | してみよう ・・・・・・・・・・・・・・・・・・・・・・・・・・・・・・・・・・・                 | 11 |
| 3. ログイン役                  | 後の画面について(パスワードの変更を行う)・・・・・・・・・・・・・・・・・・・・・・・・・・・・・・・・・・・・ | 12 |
| 第4章                       | 注意事項 ····································                 | 14 |
| 1.入力作業「                   | 中のブラウザボタンの操作について ・・・・・・・・・・・・・・・・・・・・・・・・・・・・・・・・・        | 14 |
| 2. ブラウザイ                  | へのパスワード保存の注意点・・・・・・・・・・・・・・・・・・・・・・・・・・・・・・・・・・・・         | 15 |
| 3. ブラウザ                   | へ保存したパスワードを削除する(任意)・・・・・・・・・・・・・・・・・・・・・・・・・・・・・・・・・・・・   | 15 |
| 第5章                       | パスワードのリセット方法(備考)・・・・・・・・・・・・・・・・・・・・・・・・・・・・・・・・・・・・      | 16 |
| 1. 登録情報(                  | の入力を行う ・・・・・・・・・・・・・・・・・・・・・・・・・・・・・・・・・・・・               | 16 |
| 2. 入力内容码                  | 確認を行う ・・・・・・・・・・・・・・・・・・・・・・・・・・・・・・・・・・・・                | 17 |
| 3.リセット                    | 確認コードの入力を行う ・・・・・・・・・・・・・・・・・・・・・・・・・・・・・・・・・・・・          | 17 |
| 4.リセット                    | 確認コードの確認を行う ・・・・・・・・・・・・・・・・・・・・・・・・・・・・・・・・・・・・          | 18 |

| 5. パスワー | ドリセット完了 ・・・・・・・・・・・・・・・・・・・・・・・・・・・・・・・・・・・・ | 18  |
|---------|----------------------------------------------|-----|
| 第6章     | 用語説明 ·····                                   | 2 1 |

### 第1章 ヘルプくんの導入について

#### 《概略》

貴代理店にて「ヘルプくん」をご利用頂くための、パソコンの動作条件(OSやメールソフト)や 本システムに関連する商標、著作権等についての説明です。

### 1. はじめに

#### はじめに

本システム及び各種サービスは、利用権利者が保険代理店手数料の仕分、計算等を行う為の生命 保険募集事業者又は損害保険代理店事業者用の総合支援サービスです。 お申し込みの際、当社ウェブサイトの「個人情報保護方針」「利用規約」をよくお読みの上ご登 録をお願い致します。

#### 商標について

- Microsoft、Windows、Microsoft Edge は、Microsoft Corporationの米国、及びその他の国における商標、又は登録商標です。
- ・Google Chromeは、Google LLCの米国、及びその他の国における商標、又は登録商標です。
- ・その他、ブランド名、製品名、及び会社名は、一般に各メーカーの商号、商標、又は登録商標 です。
- ・本説明書および本システムならびに関連するウェブサイト中に記載されている会社名、システム名、製品名等には必ずしも商標表示TM、(R)を付記しておりません。
- ・本説明書および本システムならびに関連するウェブサイト中では、通称、又はその他の名称で 表記していることがあります。

### コピーライトについて

本システム及び各種サービス等によって取得し得る全てのコンテンツ、テキスト、イメージ、デ ータ、ソフトウェア、情報及びその他のデータ等、全ての情報(以下「**コンテンツ等**」という。) に関する(知的財産権著作権、特許権、実用新案権、商標権、意匠権その他の知的財産権)等の 全ての権利を指します。

コンテンツ等に関する知的財産権は、当社或いは当社にコンテンツ等を提供している提供元に帰 属し、関連するそれらの法律等により保護されています。

Copyright (C) 2015-2024 General holding Co., Ltd. All Rights Reserved.

### 2. 動作条件について

### サポート対象のOSとブラウザの組み合わせ

以下の0Sとブラウザの組み合わせのみサポート対象となります。 (いずれも日本語版のみ対応)

| お使いのWindows OS                   | ブラウザのバージョン                                              |
|----------------------------------|---------------------------------------------------------|
| Windows 10・11<br>デスクトップモードのみ動作可能 | ・Microsoft Edge<br>・Google Chrome<br>※Windowsストアアプリ版は除く |

・ウィンドウズアップデート(Windows Update)による更新プログラムの適用や、お使いのセキ ュリティソフトの更新等を行い、システムが最新の状態であること

※Windows Update は、ご利用中のPCや環境により障害が発生する場合があります。 お客様の責任と判断により自己責任にて更新を行なって下さい。

※上記の環境に合致していたとしても、全ての環境で問題なく動作することを保証するものでは ありません。

※OSやブラウザ等のソフトウェアのサポートを、メーカーが対象としていることが条件となり ます。

2023年1月10日のMicrosoft社によるWindows 8.1 のサポート終了に伴い、 当システム及びサポート業務に於きましても、2023年1月10日をもちまして、Windows 8. 1 のサポートを終了致しました。

2022年6月15日のMicrosoft社によるInternet Explorer 11 のサポート終了に伴い、 当システム及びサポート業務に於きましても、2022年6月15日をもちまして、Internet E xplorer 11 のサポートを終了致しました。

2020年1月14日のMicrosoft社によるWindows 7 のサポート終了に伴い、 当システム及びサポート業務に於きましても、2020年1月14日をもちまして、Windows 7 のサポートを終了致しました。 その他条件

- ・画面解像度(ピクセル単位):横幅1024px以上
- ・ブラウザのズーム倍率は100%である(拡大縮小していない)こと
- ・JavaScript及びCookieが有効に動作すること
- ・インターネットに常時接続してあること

### 3. その他

#### メールソフト及びメールアドレスについて

貴代理店でフリーメールをご利用の場合、「**ヘルプくん**」からのメールが届かない事がありま す。

プロバイダーやメールソフトにより迷惑メールフォルダへの自動振り分け、又は削除されている 可能性もありますので、貴代理店にて設定や管理環境をご確認の上「**ヘルプくん**」にてメールア ドレスをご登録下さい。

又、ドメイン指定受信の設定をしている場合、「help-kun. com」のドメインを受信出来るようにして下さい。

尚、メール及びメールソフトのトラブルや設定方法についてのサポートは、一切致しません。 予めご了承下さい。

#### 表示内容について

表示内容の改行位置や文字の大きさ、フォントの形式等見かけ上のデザインが、お使いのOSや ブラウザソフト等、全ての環境で同一になるとは限りません。 デザインに関するサポートは一切致しません。

#### メールアドレスの登録について

近年、WEBシステムなどへのサイバー攻撃や不正アクセスによるセキュリティ上の脅威が増大して いることに鑑み、「ヘルプくん」のセキュリティ強化のため、業務のメインメニューおよびスタ ッフ専用画面へのログインの際に「二段階認証」を導入しています。 業務のメインメニューおよびスタッフ専用画面へのログインユーザ個々すべてにメールアドレス の登録が必須となります。

### 第2章 ご登録の流れ

### 1. ウェブ申込方法について

当サイト(http://www.help-kun.com/)上の無料お試し利用お申込みボタンよりアクセスして頂き、「無料お試し利用権利者(アカウント)登録」ページよりお手続きを開始して下さい。

#### (1)お申込開始

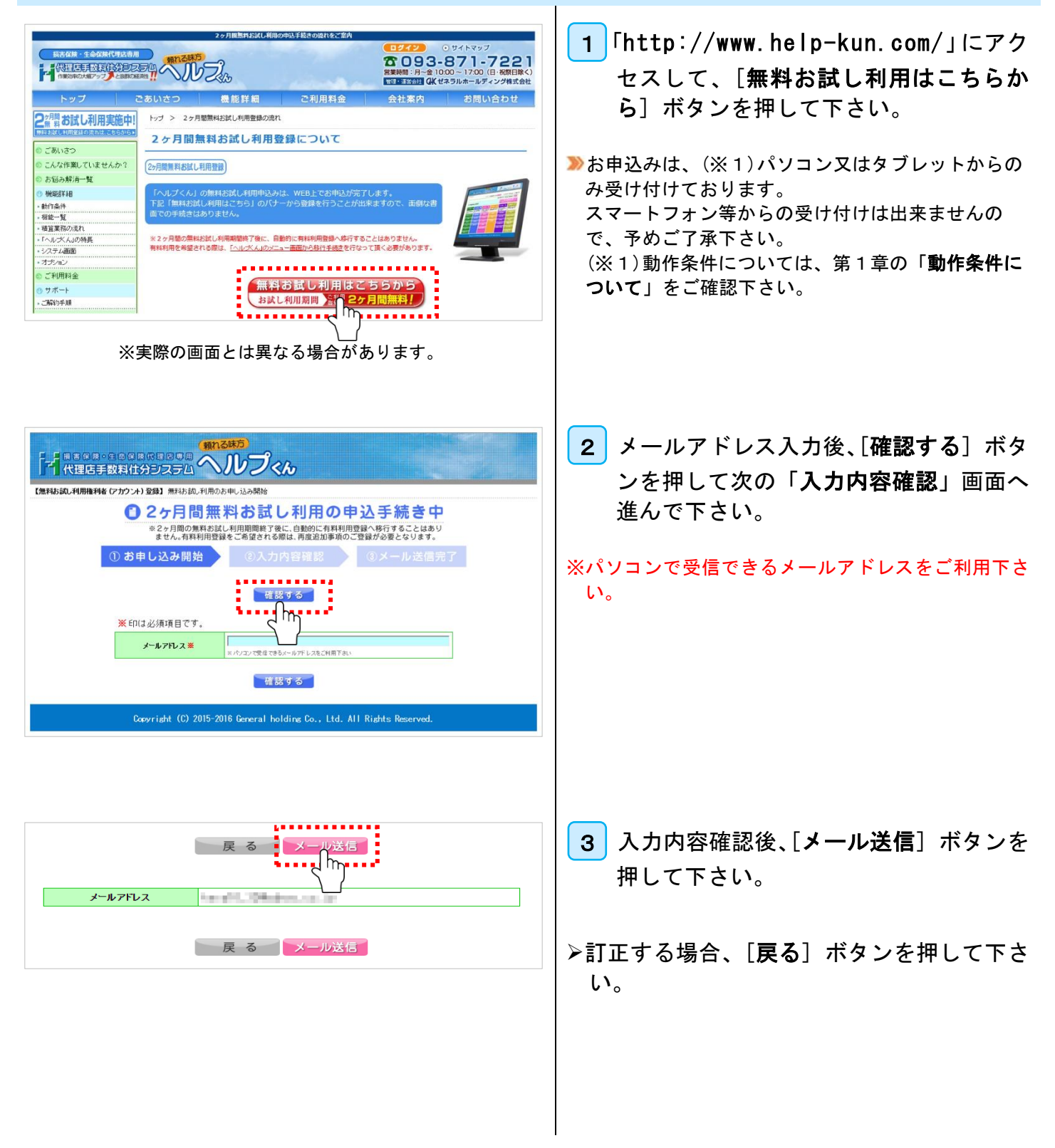

| <image/> <image/> <image/> <text><section-header><section-header><section-header><section-header><section-header><section-header><section-header><section-header><section-header><section-header><section-header><section-header><section-header><section-header><section-header><section-header><section-header><text><section-header><section-header><text><text><text><text><text><text><text></text></text></text></text></text></text></text></section-header></section-header></text></section-header></section-header></section-header></section-header></section-header></section-header></section-header></section-header></section-header></section-header></section-header></section-header></section-header></section-header></section-header></section-header></section-header></text> | <ul> <li>4 「メール送信」完了メッセージが表示されますので、[閉じる] ボタンを押して下さい。</li> <li>確認ウィンドウが出ますので、[はい] ボタンを押してブラウザを閉じて下さい。</li> <li>次項の「仮登録メールの受信」まで進んで下さい。</li> <li>&gt; もし、[閉じる] ボタンで閉じない場合、ブラウザの × ボタンを押して閉じて下さい。</li> </ul>                                                                                                    |
|----------------------------------------------------------------------------------------------------|----------------------------------------------------------------------------------------------------|
| (2)仮登録メールの受信                                                                                                    |                                                                                                    |
|                                                                                                    | <ol> <li>ご入力頂いたメールアドレス宛てに仮登録メールが配信されます。</li> <li>30分程度お待ち頂きましてもメールが届かない場合、お手数ですが「ヘルプくん」ウェブサイトの「お問い合わせフォーム」よりお問い合わせ下さい。</li> <li>※フリーメール等をご利用の場合、迷惑メールに入っていることがございますので、メールの振り分け設定の調整及び「help-kun.com」のドメインを受信できるようメールソフトの設定を行なって下さい。</li> <li>メールが届いた時点では、仮登録となっておりますので「登録再開リンク」のURLをクリックして登録手続きを行なって下さい。</li> <li>※登録手続きは、お申込頂いてから24時間以内に行なって下さい。</li> </ol> |

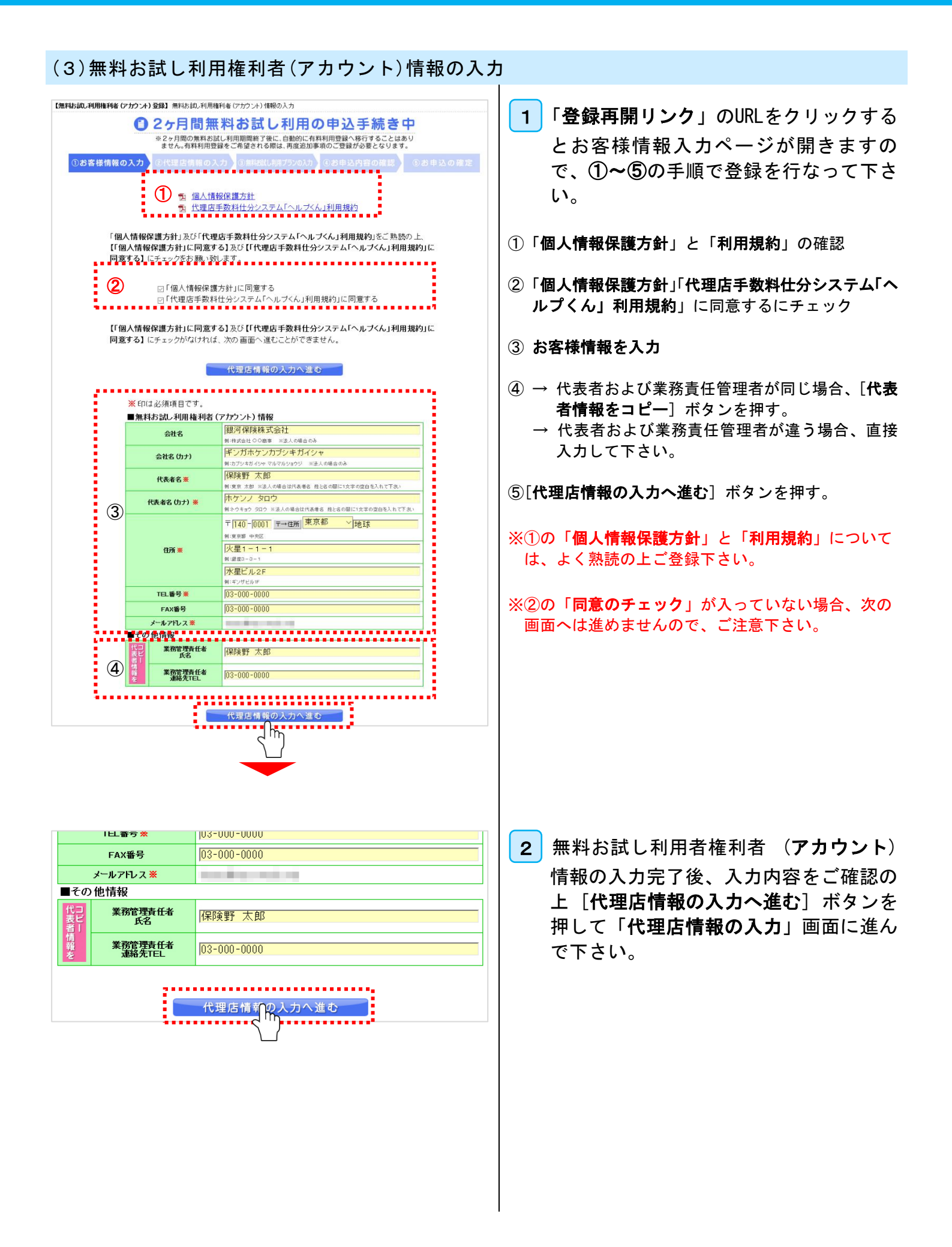

### (4)代理店情報の入力

| 【無料お試し利用権利者(アカウント)登録】無料お試し利用権利者(アカウント)情報の入力>代理店情報の入力 |                     |                         |                                                          |  |
|------------------------------------------------------|---------------------|-------------------------|----------------------------------------------------------|--|
| ❶ 2ヶ月間無料お試し利用の申込手続き中                                 |                     |                         |                                                          |  |
| ※2ヶ月間の無料お試し利用期間終了後に、自動的に有料利用登録へ移行することはあり             |                     |                         |                                                          |  |
|                                                      | _                   | ません。有料利用登録              | 家をこ希望される際は、再度追加事項のご登録か必要となります。                           |  |
| ①お客様情報の入力 ②代理店情報の入力 ③無料試し利用ブランの入力 ④お申込内容の確認 ⑤お申      |                     |                         |                                                          |  |
|                                                      |                     |                         |                                                          |  |
|                                                      |                     | お客様情報の入た                | カへ戻る 無料お試し利用ブラン入力へ進む                                     |  |
|                                                      |                     |                         |                                                          |  |
| 3                                                    | <mark>※</mark> E巾(ま | 必須項目です。                 | $S^{(n)}$                                                |  |
| 代理店名 💥                                               |                     | 代理店名 <mark>※</mark>     | 銀河保険株式会社                                                 |  |
|                                                      | Æ                   | 理店名 (カナ) <mark>※</mark> | ギンガホケンカブシキガイシャ                                           |  |
|                                                      |                     |                         | 〒140-0001 〒→住所 東京都 >地球                                   |  |
|                                                      |                     |                         | ※ 前画面のお窖模情報と同じであれば、「お窖模情報をコピー」を押すと親写されます                 |  |
|                                                      | お客                  | 11/77 🛪                 | 火星1-1-1                                                  |  |
|                                                      | 楼情                  |                         | 水星2F                                                     |  |
|                                                      | 報を                  | TEL番号                   | 03-000-0000                                              |  |
|                                                      | Ę                   | FAX番号                   | 03-000-0000                                              |  |
|                                                      |                     | 担当者名                    | 保険野 太郎                                                   |  |
| 担当者連絡先TEL                                            |                     | 担当者連絡先TEL               | 03-000-0000                                              |  |
|                                                      | 报酬等支給日 💥            |                         | ○当月 ◉翌月 ○翌々月 ○その他                                        |  |
|                                                      |                     |                         | 25 日 ← ※末日の場合は 99 をご入力下さい。                               |  |
|                                                      |                     |                         | 例:8月1日~8月31日練の精錬分を、9月25日に支給する場合は、<br>138月95日 11-55 全1 まオ |  |
| _                                                    | 支給日が休日に             |                         |                                                          |  |
|                                                      | 該当了                 | りる場合の支給日 ※              |                                                          |  |
|                                                      |                     | お実様情報のし                 | カム屋ろ 毎約お試し利用プラントカム進む                                     |  |
|                                                      |                     |                         |                                                          |  |

- 1 「代理店情報の入力」画面にて「代理店名」 住所以降の項目を入力後、「無料お試し 利用プランの入力へ進む」ボタンを押 して「無料お試し利用プランの入力」画 面へ進んで下さい。
- ≫前項の利用権利者(アカウント)の住所等が同一で あれば、[お客様情報をコピー]ボタンを押して頂 くと同じ情報が適用されます。
- ▶訂正する場合、[お客様情報の入力へ戻る] ボタンを押して下さい。

### (5)ご利用プランの入力

|         | ません。有料利用登録をご希                              | 望される際  | は、再度追加事項のご登録が必                        | 要となります。          |  |
|---------|--------------------------------------------|--------|---------------------------------------|------------------|--|
| ①お客様情報の | 0入力 ②代理店情報の入力 ③                            | 無料お試し利 | 用ブランの入力 ④お申込内                         | 容の確認 ⑤ま          |  |
|         |                                            |        |                                       |                  |  |
|         | 代理店情報入力へ戻                                  | శ      | 入力内容の確認                               | へ進む              |  |
|         |                                            |        | لس کے                                 |                  |  |
|         | ※印は必須項目です。                                 |        |                                       |                  |  |
|         | ご利用保険会社数 <mark>※</mark>                    |        | 20 社<br>※上記の利用保険会社数を超える場合、<br>加算されます。 | 金額が利用条件に応じて      |  |
|         | ご利用スタッフ数 💥                                 |        | 20 人<br>※上記の利用スタッフ数を超える場合、金<br>算されます。 | 額が利用条件に応じて加      |  |
|         | 手数料明細取込・出力オブション <mark>※</mark>             | 2      | ○利用しない ◎利用する                          |                  |  |
|         | ペーパーレス化オブション 💥 🥐                           |        | ○利用しない ◎利用する                          |                  |  |
|         | 相互扶助オプション 💥 🤉                              |        | ○利用しない ◉利用する                          |                  |  |
|         | 社内年金オプション ※ ?                              |        | ○利用しない ◉利用する                          |                  |  |
|         |                                            |        |                                       |                  |  |
|         | (一) (1) (1) (1) (1) (1) (1) (1) (1) (1) (1 | 7      | した中のの変刺                               | ∧ )# お           |  |
|         | 1. 建冶调報入力へ庆                                | 0      | 入力内谷の唯品                               |                  |  |
|         |                                            |        |                                       |                  |  |
|         | ■(ご参考)有料利用登録への移行手続                         | きを行なった | :場合の月額利用料金シミュレ<br>^^ ++               | ーション             |  |
|         | こ利用は快芸任政                                   |        | 20 41                                 | 0 200 m          |  |
|         | = キャルスフラフタ<br>手数お明細胞は・史力オブション              | 利田する   | 20 人                                  | 8,300円<br>2,500円 |  |
|         | ペーパーレス化オディョン                               | 利用する   |                                       | 2,500FJ          |  |
|         | 相互も助けずいっこ                                  | 利田する   |                                       | 1 000円           |  |
|         | 社内年金オブション                                  | 利用する   |                                       | 2,000円           |  |
|         |                                            |        |                                       | 10,000           |  |

- 1 「無料お試し利用プランの入力」画面に て、「ご利用保険会社数」「ご利用スタッ フ数」の入力及び「オプション」選択後、 [入力内容の確認へ進む] ボタンを押し て「お申込内容の確認」画面へ進んで下 さい。
- ▶訂正する場合、[代理店情報入力へ戻る] ボ タンを押して下さい。

ご利用保険会社数及びご利用スタッフ数、その他オ プション申込数により月額のご利用料金が異なります。

詳しい料金等の条件につきましては、

- 「https://www.help-kun.com」のご利用料金 ページをご覧下さい。
- >ここで申込を行った内容は、2ヶ月間の無料お試し 利用期間終了後に有料利用登録へ移行された場合の お見積金額です。

尚、申し込みを行った内容に変更が生じた場合、 「**ヘルプくん**」ログイン後「ご利用プラン変更」より変更可能です。

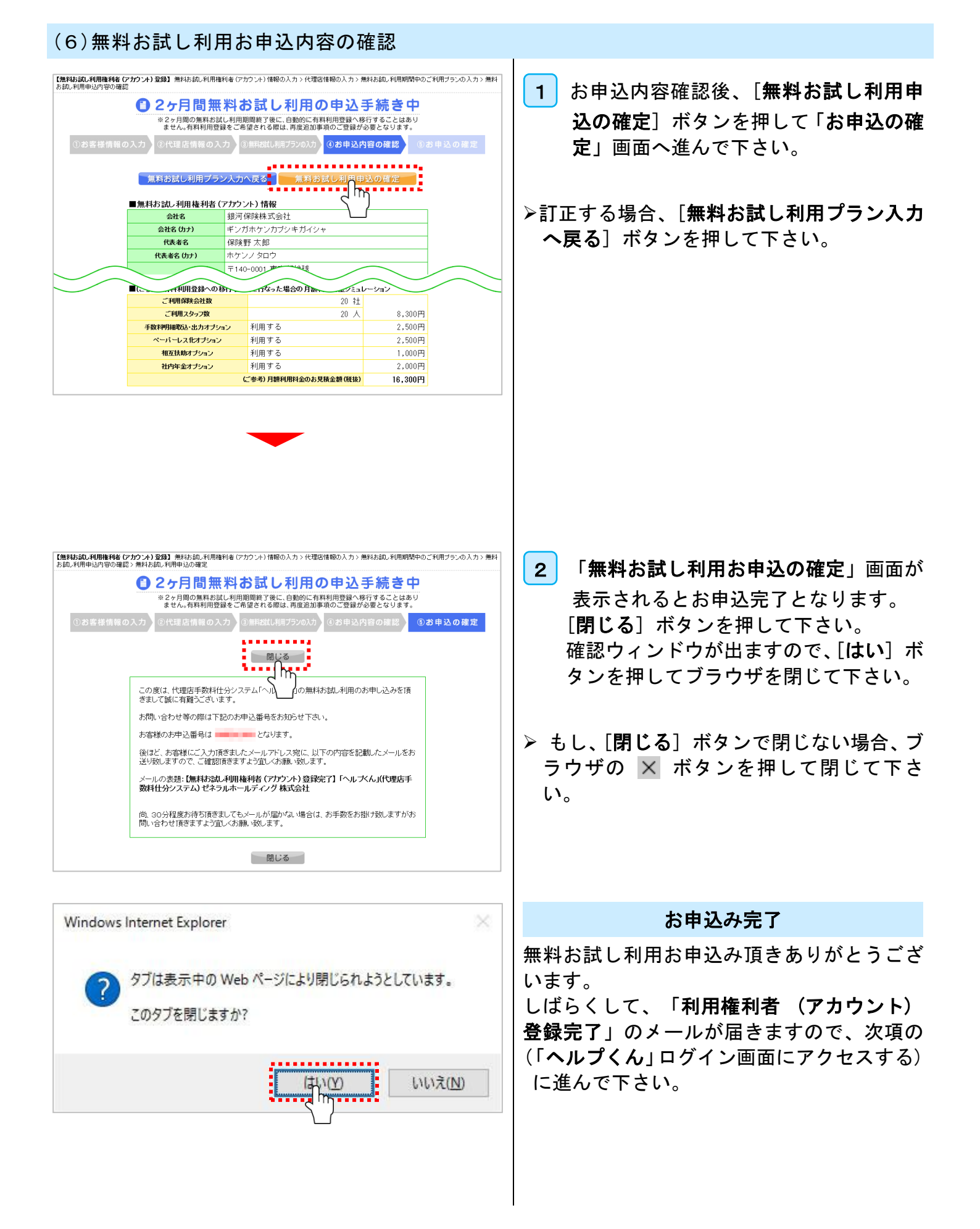

## 第3章 「ヘルプくん」ログイン画面にアクセスする

### 1. 利用権利者(アカウント)情報の確認

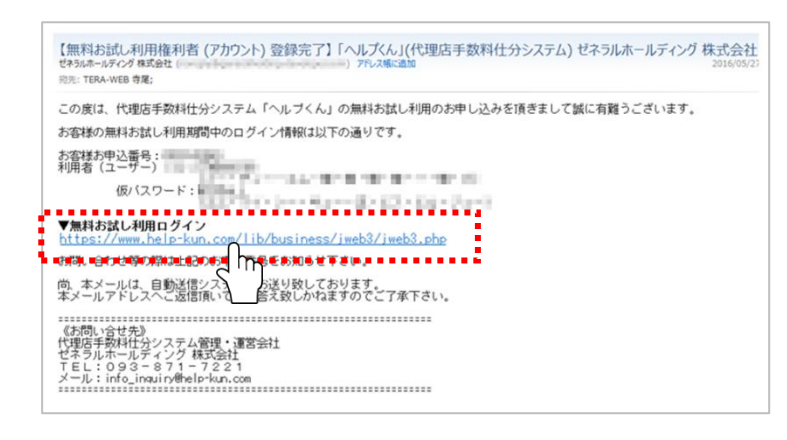

1 利用権利者(アカウント)登録完了後、 「利用者(ユーザー) ID」「仮パスワード」をお知らせするメールが届きますので、ログインURLを押してログイン 画面に進んで下さい。

2. ログインしてみよう

| 第128月<br>1975年<br>1975月<br>1975月<br>1975月<br>1975日<br>1975日<br>1975<br>1975<br>1975<br>1975<br>1975<br>1975<br>1975<br>1975<br>1975<br>1975<br>1975<br>1975 | 1 「ヘルプくん」のログイン画面にて「利<br>用者(ユーザー) I D」及び「仮パス<br>ワード」を入力して[ログイン]ボタ<br>ンを押して下さい。                                                 |
|----------------------------------------------------------------------------------------------------|----------------------------------------------------------------------------------------------------|
| Copyright (C) 2015-2015 General                                                                                                    | 利用者 (ユーザー) ID またはパスワードが違います。         利用者 (ユーザー) ID         パスワード         パスワード         パスワードを忘れた方はこちら                         |
|                                                                                                    | 利用者 (ユーザー) Dまたはバスワードが違います。                                                                                                    |
|                                                                                                    | ID又はパスワードが違う例                                                                                                    |
|                                                                                                    | > 「利用者(ユーザー) ID又はパスワードが違いま<br>す。」のメッセージが表示される場合、「利用者<br>(ユーザー) ID」又はパスワードが間違っている<br>可能性がありますので、「利用権利者(アカウン<br>ト)」情報を再度ご確認下さい。 |
|                                                                                                    |                                                                                                    |
|                                                                                                    |                                                                                                    |

| Image: Descent and the second and the second and the se | <ul> <li>この時間認証」画面が開きますので、お<br/>届けした以下のメールに記載された数<br/>字10桁のセキュリティコードをセキュ<br/>リティコード欄に入力後[二段階認証]<br/>ボタンを押して下さい。</li> <li>、「セキュリティコード」は、あらかじめご登録<br/>頂いています「利用者(ユーザー)」のメール<br/>アドレス宛に送信されます。</li> <li>** セキュリティコード入力画面を途中で閉じた場<br/>合、ログインを最初からやり直して下さい。<br/>その際、新セキュリティコード記載のメールが<br/>再送されます。</li> </ul> |
|----------------------------------------------------------------------------------------------------|----------------------------------------------------------------------------------------------------|
|                                                                                                    | <br>▶ログインしない場合、[ <b>ログアウト</b> ] ボタン<br>を押して下さい。                                                                                                    |

### 3. ログイン後の画面について(パスワードの変更を行う)

|                          |                                                                                    | *: |
|--------------------------|------------------------------------------------------------------------------------|----|
|                          | ボバスワード(確認)                                                                         |    |
|                          |                                                                                    |    |
| 「 <b>仮</b> ノ<br>バス<br>ので | (スワード」は必ず変更をお願い致します。<br>フードに関するお問い合わせにつきましては、セキュリティ上お答え致しかねます<br>お客様にて大切に保留してくざさい。 |    |
|                          |                                                                                    | ** |
|                          | 爱 更                                                                                |    |
| Ca                       | evright (C) 2015-2016 General holding Co., Ltd. All Rights Reserved.               |    |
|                          |                                                                                    |    |

1 「旧パスワード」「新パスワード」「新パス ワード(確認)」欄へ各パスワードを入 力して[変更]ボタンを押して下さい。

※本システムでは、セキュリティの観点から定期 的に利用者 (ユーザー)の手によるパスワード 変更を行なって頂いております。

※初回ログイン又は、パスワード変更のメッセー ジが表示された場合、新しいパスワードへ変更 して下さい。

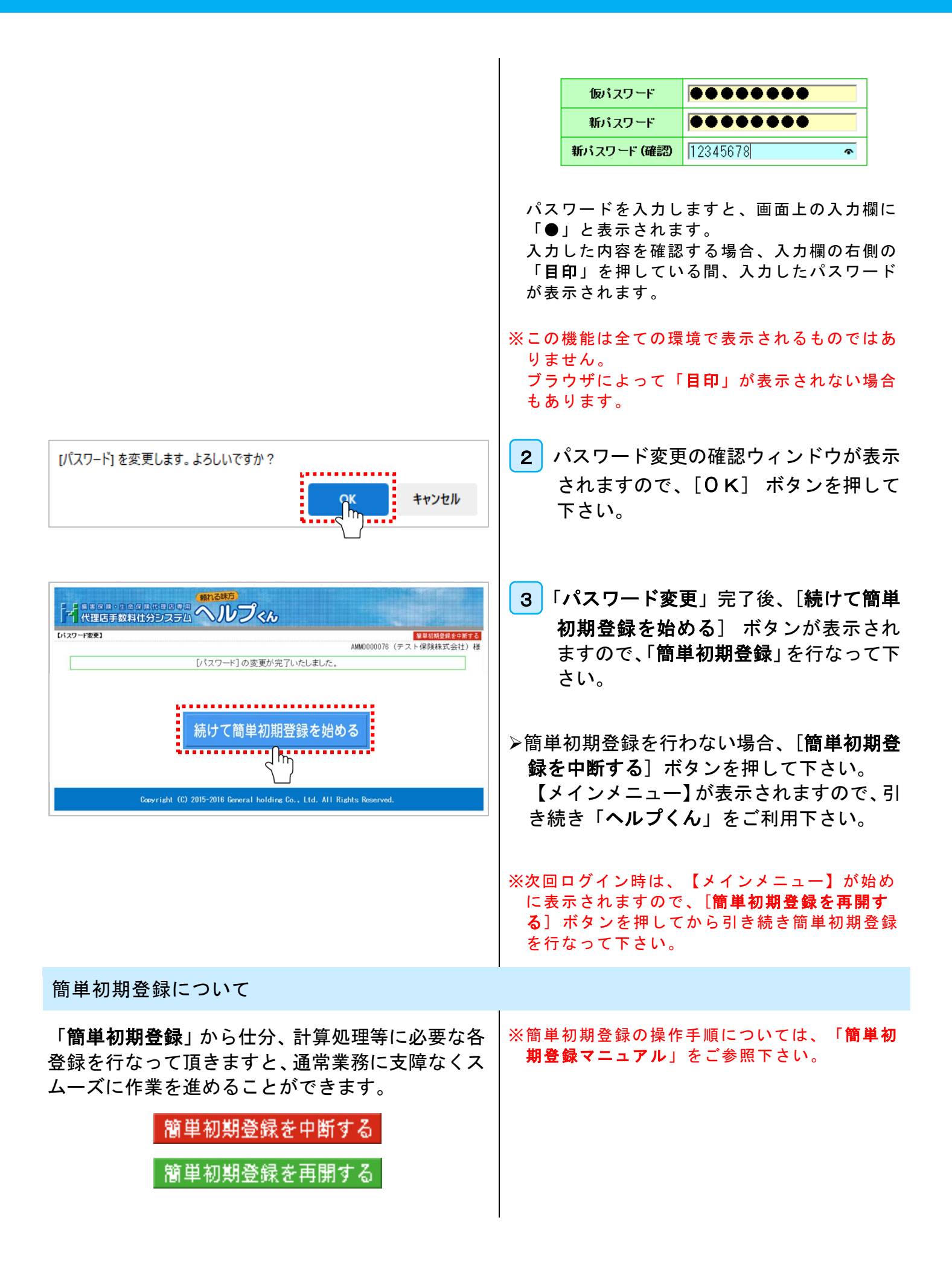

この簡単初期登録は、[**簡単初期登録を中断する**] ボタンを押した後、メインメニューの[**簡単初期登** 録を再開する] ボタンからいつでも再開すること ができます。

### 第4章 注意事項

#### 1. 入力作業中のブラウザボタンの操作について

| <ul> <li>● ● ●      <li>●      <li>● ● ●      <li>● ●      <li>●      <li>● ●      <li>● ●      <li>●      <li>● ●      <li>●      <li>● ●      <li>●      <li>● ●      <li>●      <li>● ●      <li>●      <li>● ●      <li>●      <li>●      <li>● ●      <li>●      <li>●      <li>● </li> <li>● </li> <li>● &lt;</li></li></li></li></li></li></li></li></li></li></li></li></li></li></li></li></li></li></li></li></li></li></li></li></li></li></li></li></li></li></li></li></li></li></li></li></li></li></li></li></li></li></li></li></li></li></li></li></li></li></li></ul> | <ul> <li>1「ヘルプくん」へログインした後、ブラウ<br/>ザ自体に付いている [戻る] [更新] ボ<br/>タンの操作やマウスの「右クリック」は、<br/>エラーとなり入力中のデータが消失し<br/>ますので、絶対に行わないようにして下<br/>さい。</li> <li>&gt;&gt;例ですが、下記のようなエラーが発生した場合、し<br/>ばらく待ってログインをはじめからやり直して下さ<br/>い。</li> </ul>                                                                               |
|----------------------------------------------------------------------------------------------------|----------------------------------------------------------------------------------------------------|
|                                                                                                    | <ul> <li>Web ページの有効期限が切れています</li> <li>可能性のある原因:         <ul> <li>この Web ページのローカル コピーは古くなっているので、Web サイトからまたダウンロードす<br/>る必要があります。</li> </ul>         Syd方法:         <ul> <li>ページを再度表示するにはツール バーの (更新) ボタンをクリックしてください。更新後、特定の<br/>Web ページへ再度移動したり、情報を再入力する必要がある場合もあります。</li> <li>評細情報</li> </ul> </li> </ul> |
|                                                                                                    | <ul> <li>Web サイトによってこのページの表示を拒否されました         HTTP 403         可能性のある原因:         <ul> <li>この Web サイトを表示するにはログインが必要です。</li> </ul> </li> <li>対処方法:             <ul></ul></li></ul>                                                                                                    |
|                                                                                                    |                                                                                                    |

L

| 2.ブラウザへのパスワード保存の注意点                                                                |                                                                                                    |
|------------------------------------------------------------------------------------|----------------------------------------------------------------------------------------------------|
|                                                                                    | <ol> <li>1 共用でパソコンを利用している場合、セキュリティの観点からブラウザ本体へのログインID・パスワードの保存は、絶対に行わないようにして都度ご入力を行なって下さい。</li> </ol> |
| Copyright (C) 2015-2015 General holding Co., Ltd. All Rights Reserved.             | ≫貴代理店にてパソコン上に保存されたⅠD・パスワ<br>ードについては、利用者(ユーザー)ご自身で管理<br>して下さい。                                         |
|                                                                                    | ≫詳しくは、当社の「 <b>個人情報保護方針」「利用規</b><br>約」をご熟読の上操作して下さい。                                                   |
| (参考例)<br>help-kun.comの/(スワードを保存しますか?<br>このメッセージが表示されている理由(W)<br>メ<br>このサイトではしない(N) | ※もし、ログイン後に左記のように、ブラウザの「パ<br>スワードを保存しますか?」のメッセージが表示さ<br>れた場合、[このサイトではしない]又は[いいえ]<br>ボタンを押して下さい。        |
| 3. 例)ブラウザへ保存したパスワードを削除する                                                           | (任意)                                                                                                  |
| Edgeod 2 b 2 b 4 b 4 b 4 b 4 b 4 b 4 b 4 b 4 b                                     | 1 ブラウザのメニューバーの …「設定」<br>→「プライバシー、検索、サービス」→<br>「クリアするデータの選択」を選択して<br>下さい。                              |

| 閲覧の履歴の削除                                                                                                    | 2 「検索履歴の削除」画面が開きますので、                                                                                                    |
|----------------------------------------------------------------------------------------------------|----------------------------------------------------------------------------------------------------|
| □ お気に入り Web サイトデータを保持する(R)<br>お気に入り Web サイトの基本設定を保持したり、ページを素早く表示したりするため<br>に使用される、Cookie とインターネット一時ファイルを保持します。                                                                                                    | 「 <b>パスワード</b> 」にチェックを入れ、[ <b>削</b><br>除] ボタンを押して下さい。                                                                                                    |
| □ パンターネットー時ファイル(I)         情報をすばやく表示するために保存された Web ページ、イメージおよびメディアの<br>」と、です。         □ Cookie(O)         □ グイン情報などの基本情報を保存するために Web サイトによってコンピューター<br>に格納されたファイルです。         □ 履歴(H)         閲覧した Web サイトの一覧です。         □ グウンロードの履歴(W)         ダウンロードしたファイルの一覧です。         □ フォーム データ(E)         フォームに入力した情報を保存したものです。         ○ パスワード(P)         ・秋前ワウセダした Web サイトにサインインするときにパスワードが自動入力される<br>ように、パスワード情報を格納したファイルです。         / 閲覧の履歴の削除についての詳細         削除(D)       キャンセル | <ul> <li>この操作は、前項でブラウザに保存された「パスワード」の削除を行うものです。</li> <li>「ヘルプくん」システム以外のサイトで登録しているパスワードも全て削除しますので、ご注意下さい。</li> <li>その他の削除項目については、画面の表示やURL履歴等の削除に関する項目です。</li> <li>「ヘルプくん」システム以外のサイトの表示や動作に関わりますので、削除内容をよくお確かめの上、利用者(ユーザー)の責任において操作して下さい。</li> <li>尚、貴代理店の上記パソコン操作については、サポートの対象外となります。</li> <li>上記操作によるトラブルについては、ご質問にお答えすることは出来ませんので、予め御了承下さい。</li> </ul> |
|                                                                                                    |                                                                                                    |

# 第5章 パスワードのリセット方法(備考)

1. パスワードリセット(登録情報入力)

![](_page_16_Picture_4.jpeg)

1 パスワードを忘れた場合、「**ヘルプくん**」 ログイン画面の [**パスワードを忘れた方** はこちら] ボタンを押して下さい。

| <image/> <section-header><section-header><section-header><section-header><section-header><section-header><section-header><section-header><section-header><section-header><section-header><section-header></section-header></section-header></section-header></section-header></section-header></section-header></section-header></section-header></section-header></section-header></section-header></section-header> | <ul> <li>パスワードリセット (登録情報入力)<br/>の画面にて、「利用者 (ユーザー) ID」<br/>「TEL番号」「メールアドレス」を入力<br/>して [確認する] ボタンを押して下さい。</li> <li>※この時入力する「ID」「TEL番号」「メール<br/>アドレス」は、「利用権利者 (アカウント)</li> <li>登録」画面にてご登録頂いた内容となります。<br/>上記以外のご登録情報は受け付けません。</li> <li>又、上記ご登録内容が不明な場合、お問い合わ<br/>せ頂いても、セキュリティ上お答え出来ません<br/>のでご注意下さい。</li> </ul> |
|----------------------------------------------------------------------------------------------------|----------------------------------------------------------------------------------------------------|
| <ol> <li>パスワードリセット(入力内容確認)</li> <li>パスワードリセット(入力内容確認)</li> <li>パスワードリセット(リセット確認コードの)</li> </ol>                                                                                                    | <ul> <li>3 パスワードリセット「入力内 容確</li> <li>認」画面にて送信内容が確認できましたら [確認コードを送信する] ボタンを押して下さい</li> <li>&gt;訂正する場合、[戻る] ボタンを押して下さい。</li> </ul>                                                                                                    |
| 確認コードを記載したメールが届きます。         【確認コード】「ヘルプくん」(代理店手数料仕分システム) ゼネラルホールディング 株式会社         セキラルホールディング 株式会社       ) アにス傷に追加         現ち:       日頃は、代理店手数料仕分システム「ヘルブくん」のご利用を頂きまして誠に有難うございます。         パスワードリセットの確認コードは以下の通りです。       確認コード:         以上となります。                                                                                                    |                                                                                                    |

![](_page_18_Figure_1.jpeg)

![](_page_19_Figure_1.jpeg)

| RESERVENCE         RESERVENCE           СТЕРЕНИНИСТИКА         ПОЛОКА           СПОЛОКА         СОЛОКА           Соругизи (С) 2015-2024 General holding Co., Ltd. All Rights Reserved. | <ul> <li>8 メールに記載された数字10桁のセキュリ<br/>ティコードを セキュリティコード<br/>欄に入力して [二段階認証] ボタンを<br/>押して下さい。</li> <li>&gt;&gt; ログイン完了後、パスワード変更画面にて、新しい<br/>パスワードの再設定を行なって下さい。</li> </ul>   |
|----------------------------------------------------------------------------------------------------|----------------------------------------------------------------------------------------------------|
|                                                                                                    | <ul> <li>9 仮パスワードと新しいパスワードを入力<br/>して、[変更] ボタンを押して下さい。</li> <li>※新しいパスワードにつきましては、お客様の責<br/>任にて大切に保管して下さい。</li> <li>お問い合わせ頂いても、セキュリティ上お答え出来<br/>ませんのでご注意下さい。</li> </ul> |
| Co., Ltd. All Rights Reserved.<br>[パスワード] を変更します。よろしいですか?<br>キャンセル<br>キャンセル                                                                                                    | <ol> <li>次に「パスワード変更」の確認ウィン<br/>ドウが表示されますので[OK]ボタ<br/>ンを押して下さい。</li> <li>次</li> <li>11 これで「パスワードの変更」が完了し</li> </ol>                                                    |
| 「パスワード」の変更が完了いたしました。<br>Cravright (C) 2015-2016 General h                                                                                                    | ます。<br>[ <b>メインメニューへ進む</b> ] ボタンを押し<br>て引き続き「 <b>ヘルプくん</b> 」をご利用下<br>さい。                                                                                              |
|                                                                                                    |                                                                                                    |

| インメニュー】                               |                                    |                                              |                              | QTP0000093 (                             | 編単初期登録を再開す<br> 福岡保険株式会社)            |
|---------------------------------------|------------------------------------|----------------------------------------------|------------------------------|------------------------------------------|-------------------------------------|
| お知らせ メン                               | パナシス 陸吉情報                          | 無料お試しご利                                      | 用期間中 (2016年6月30日まで<br>2016   | ・) 有料登録への移行<br>年3月分(4月25日)               | 手続きはこちらから<br>支給分) 夏夏                |
| 保険の福岡                                 |                                    |                                              |                              | 支払報酬!<br>                                | 計算等実行<br>語環境できずに、あず、<br>語環境でってくたまい。 |
| 基本情報設定 📀                              | 支給情報設定 🍪                           | ****                                         | 8*## <b>/</b> S              | 月次業務 /                                   | 各種結票作成 🗐                            |
| こちらは会社情報やスタッ<br>フ情報などの基本情報を設<br>定します。 | 基本結や没具新酬などの<br>恒常的な項目の設定を行<br>います。 | 所得税など、各種法律や規<br>定で定められた計算を行う<br>ための情報を設定します。 | 自聴表、支払明線等日常業<br>額の登録項目となります。 | 月1回の結与や報酬の支<br>結のための設定、及び、計<br>算を行う項目です。 | 各種簡素の作成を行う項目<br>です。明細表を確認できま<br>す。  |
| • <b>10</b> 70/17213                  | > 支給条件設定                           | • 源泉情報                                       | > 自助資                        | ) ilemene                                | , 化亚基于数料<br>一致表                     |
| ・ 利用者<br>(ユーザー)                       | <ul> <li></li></ul>                | 社会研究科                                        | <ul> <li>MHXEE</li> </ul>    | ▶ 代理后手数料                                 | , 服務統給与)等<br>支払用組書                  |
| • 解映会社                                | ◆ 相互扶助                             | ▶ <b>住民税</b>                                 | , 業務用アイテム<br>注文管理            | > 支払明細                                   | , 代理医手数科<br>集計表                     |
| ) fute                                | • 社内年金                             | • 年末調整                                       | トバックアップバストア                  | , 支払/國后衛<br>等実行                          | • 杨勤和合与 招导除<br>明神经集計表               |
| 2907                                  |                                    | • 労働採練直更新                                    |                              | ▶ 精算書 CSV 取込                             | ▶ 振动一览表                             |
| ▶ 業務用アイテム                             |                                    |                                              |                              |                                          | ・ 代理店手数料<br>前年比較グラフ                 |
| ・支払明細タイトル                             |                                    |                                              |                              |                                          | , 建泉散収票                             |

# 第6章 本マニュアルの用語説明

| 用語(五十音順)                         | 説 明                                                                                                    |
|----------------------------------|----------------------------------------------------------------------------------------------------|
| ウィンドウズアップデート<br>(Windows Update) | マイクロソフトが提供するWindows、 Microsoft Officeなどのソフトウ<br>ェア等のプログラムをダウンロードして更新を行うことです。<br>当システムをご利用の際、セキュリティプログラム等は最新の状態でご利用<br>下さい。          |
| ウェブサイト                           | コンピュータからインターネットを通じて閲覧できる複数のページの事で一<br>般ではホームページ又はサイトと呼ばれるものを指します。                                                                   |
| os                               | オペレーティングシステム(Operating System)の略で、コンピュータ<br>を動かす為の基本となるコンピュータプログラムことで、当システムの動作<br>条件に於いてはWindowsが該当します。                             |
| Cookie                           | 「 <b>Cookie(クッキー)</b> 」とは、ブラウザを通して訪問者のコンピュータに蓄<br>積される一時データのことです。                                                                   |
| JavaScript                       | 「JavaScript (ジャバ スクリプト)」とは、WEB上で動く動的なプログラ<br>ミング言語で、本システム上でも利用されています。<br>※ブラウザの設定でJavaScriptがONになっていない場合、当システムは動<br>作しませんのでご注意ください。 |
| 動作条件                             | 当システム及びウェブサイトをご利用頂く際、サポートしているOSとブラ<br>ウザの組み合わせ及び表示や動作についての条件を指します。                                                                  |
| ドメイン                             | インターネット上で閲覧するウェブページの住所を一定のルールに基づいて<br>分かり易くした、英数字等を用いて表記したもので、当サイトでは「help-<br>kun.com」が該当します。                                       |
| パスワード                            | 利用者( <b>ユーザー</b> ) I Dと組み合わせて、登録ユーザーとその他の管理者を<br>識別する為の符号または記号を指します。                                                                |

| パスワードのリセット   | 当システムにログインする際、パスワードを忘れた場合に行う「パスワード<br>の初期化」を指します。<br>※このパスワードリセットの対象は、利用権利者( <b>アカウント</b> )でご利用頂<br>いているパスワードのみ該当します。                                   |
|--------------|----------------------------------------------------------------------------------------------------|
| フリーメール       | 無料で提供される電子メールサービスを指します。                                                                                                    |
| ブラウザ         | ブラウザとは、インターネット上のウェブページ情報を画面に表示するため<br>の閲覧ソフトの総称です。                                                                                                    |
| メールソフト       | 本システムをご利用頂く際、ご契約情報やパスワード変更等大切なお知らせ<br>を受信する為のメールソフトを指します。                                                                                               |
| URL          | Uniform Resource Locator ( <b>ユニフォーム・リソース・ロケータ</b> )の<br>略で、主にウェブサイトやウェブシステムの住所を指します。                                                                   |
| 利用権利者(アカウント) | 本システムをご契約頂き、システム内の全機能の権限を有する契約者様を指<br>します。<br>※一般的には「 <b>アカウント</b> 」とは、アカウントIDなどの、システムにログ<br>インするための認証単位を指しますが、本システム内に於きましては「 <b>契約</b><br>者様」ご本人を指します。 |
| 利用者(ユーザー)ID  | 当システムをご利用頂いている利用者( <b>ユーザー</b> )を識別する為に与えられ<br>た符号または記号を指します。                                                                                           |
| 業務管理責任者      | 業務管理責任者とは、利用権利者により任命され、各種サービス等を利用す<br>るための総責任者を指し、各種サービス等の全ての機能を利用する権限を指<br>します。                                                                        |

### 【本書に関するお問い合わせ先】

メール:info\_inquiry@help-kun.com

電 話:093-871-7221